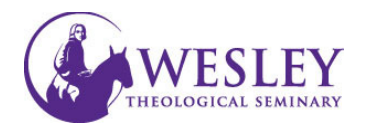

## Adding Links to Webpages

Blackboard Learn

🚱 My Wesley Simplified

- Navigate to Blackboard then enter your username and password. You can do this either through mywesley or blackboard.wesleyseminary.edu
- 2. Enter your course.

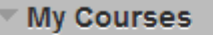

A https://blackboard.wesleyseminary.edu

Courses where you are: Instructor BBS-002-15: Sample Course 2 Instructor: Helen Faculty;

🗲 🔒 Wesley Theological Seminary ... (US) 🛛 https://www.wesleyseminary.edu/en-us/mywesleysimplified.aspx

+

× \ +

3. Make sure Edit Mode is On.

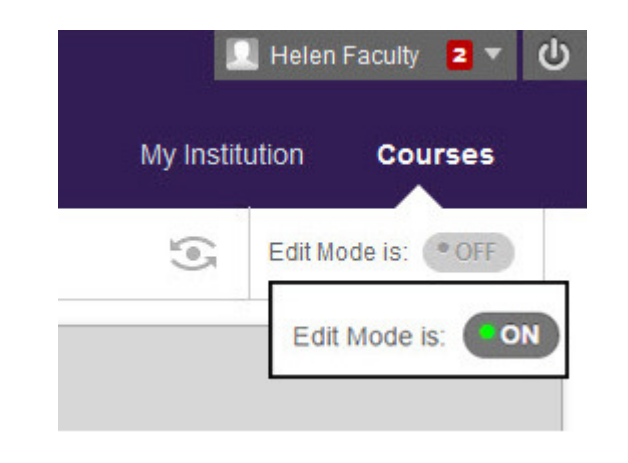

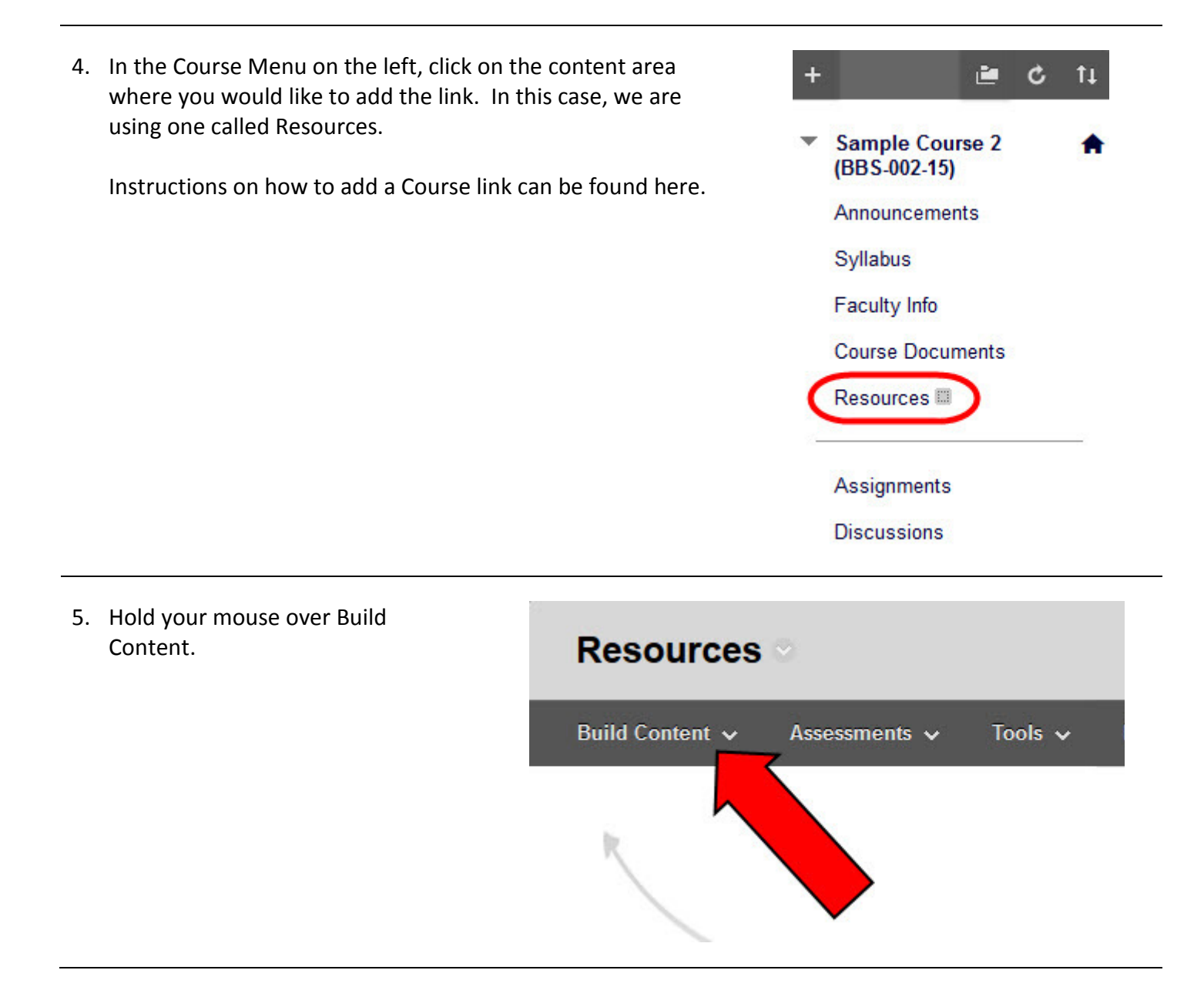

## 6. Click Web Link Build Content 🗸 Tools 🗸 Assessments 🗸 New Page Create Item Content Folder Module Page File Blank Page Audio Image Mashups Video Flickr Photo Web Link SlideShare Presentation YouTube Video Learning Module Lesson Plan Syllabus Course Link Content Package (SCORM)

7. Using your browser, access the link you will be using. Copy the URL from the browser and paste it into the Blackboard Weblink Information.

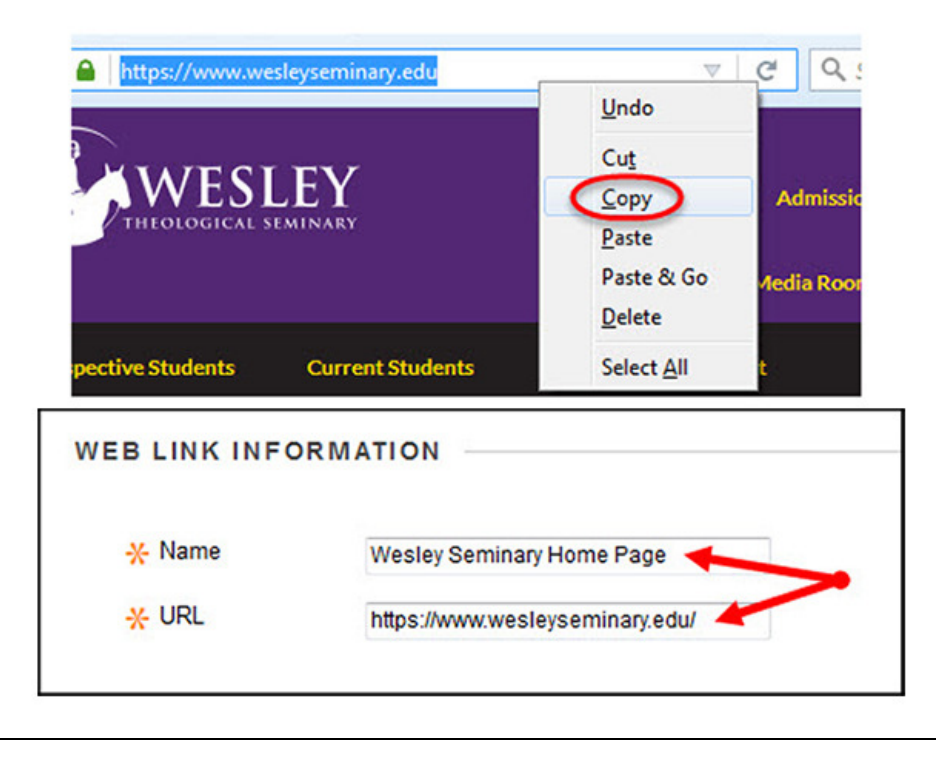

| link.                                | DESCRIPTION                                                                                                    |
|--------------------------------------|----------------------------------------------------------------------------------------------------|
|                                      | Text                                                                                                    |
|                                      | For the toolbar, press ALT+F10 (PC) or ALT+FN+F10 (Mac).                                                                          |
|                                      | <b>T T T T</b> Paragraph - Arial - 3 (12pt) -                                                                                     |
|                                      | ※ D û Q 🖛 🕿 프 프 프 프 프 프 프 T T <sub>x</sub> 🖉                                                                                      |
|                                      | O Ø I I f <sub>x</sub> ◆ Mashups ▼ ¶ 46 © ③ ♣ III                                                                                 |
|                                      | This is a link to the Wesley Theological Seminary home page.                                                                      |
| 10. Under Standard Options make sure | A Window. This to be beneficially tomatically lackboard course. Open in New Window Yes No                                         |
| that the radio                       |                                                                                                    |
|                                      |                                                                                                    |
|                                      | Permit Users to View 💿 Yes 💿 No this Content                                                                                      |
|                                      | Permit Users to View Yes No<br>this Content<br>Track Number of Yes No<br>Views                                                    |
|                                      | Permit Users to View<br>Itis Content  Track Number of Views  Select Date and Time Display After                                   |
|                                      | Permit Users to View Yes   No   Track Number of<br>Views   Select Date and Time<br>Restrictions   Display After<br>Display Until  |
|                                      | Permit Users to View Yes   No   Track Number of   Views     Select Date and Time   Restrictions     Display After   Display Until |

12. A green confirmation banner will appear across the top of the screen. Your link should now be listed.

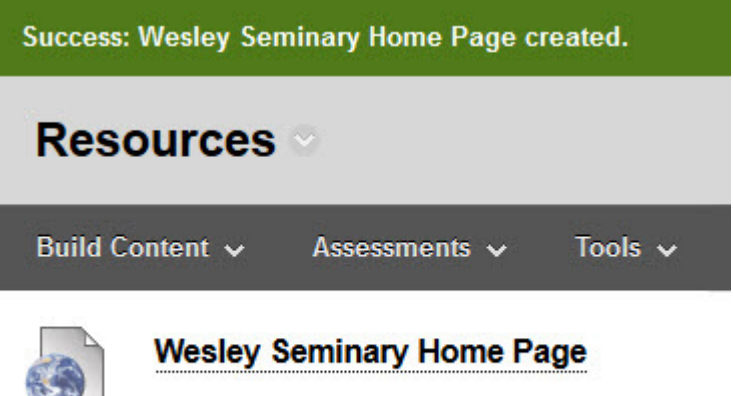

This is a link to the Wesley Theological Seminary